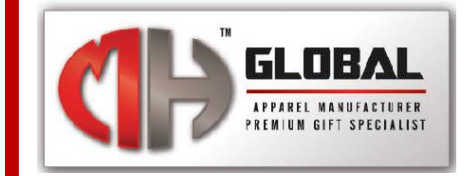

# How to Order

HOTLINE: +603-22802177 | E-MAIL: aizurra@mhglobal.com

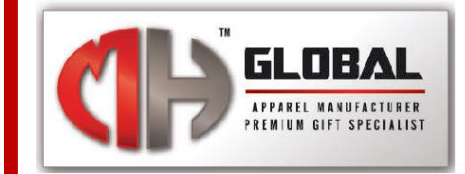

| Sentiasa di Sisi Anda              | All Category | Q 2 MY CART - RM0.00                                                                                                    |
|------------------------------------|--------------|----------------------------------------------------------------------------------------------------|
| ■ ALL CATEGORIES ~                 | НОМЕ         | 🖨 Login or Register 🛛 💭 Track Your Order 🛛 Hotline +60322802177                                                           |
| 🚓 > Drinkwares > Agrobank Mug   Re | d            | Agrobank Mug   Red                                                                                                    |
|                                    |              | Agrobalik Widg   Ked<br>***** 0 reviews<br>RM5.60<br>Product Code: ABM102107<br>Availability: Im Stock<br>Viewed Im Stock |
| Q                                  | AGRO<br>BANK | ADD TO CART<br>ADD TO CART<br>ADD TO WISHLIST<br>ADD TO WISHLIST<br>ADD TO COMPARE<br>Tags: DRINKWARES<br>MUG<br>MUG      |

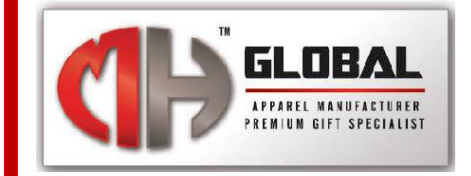

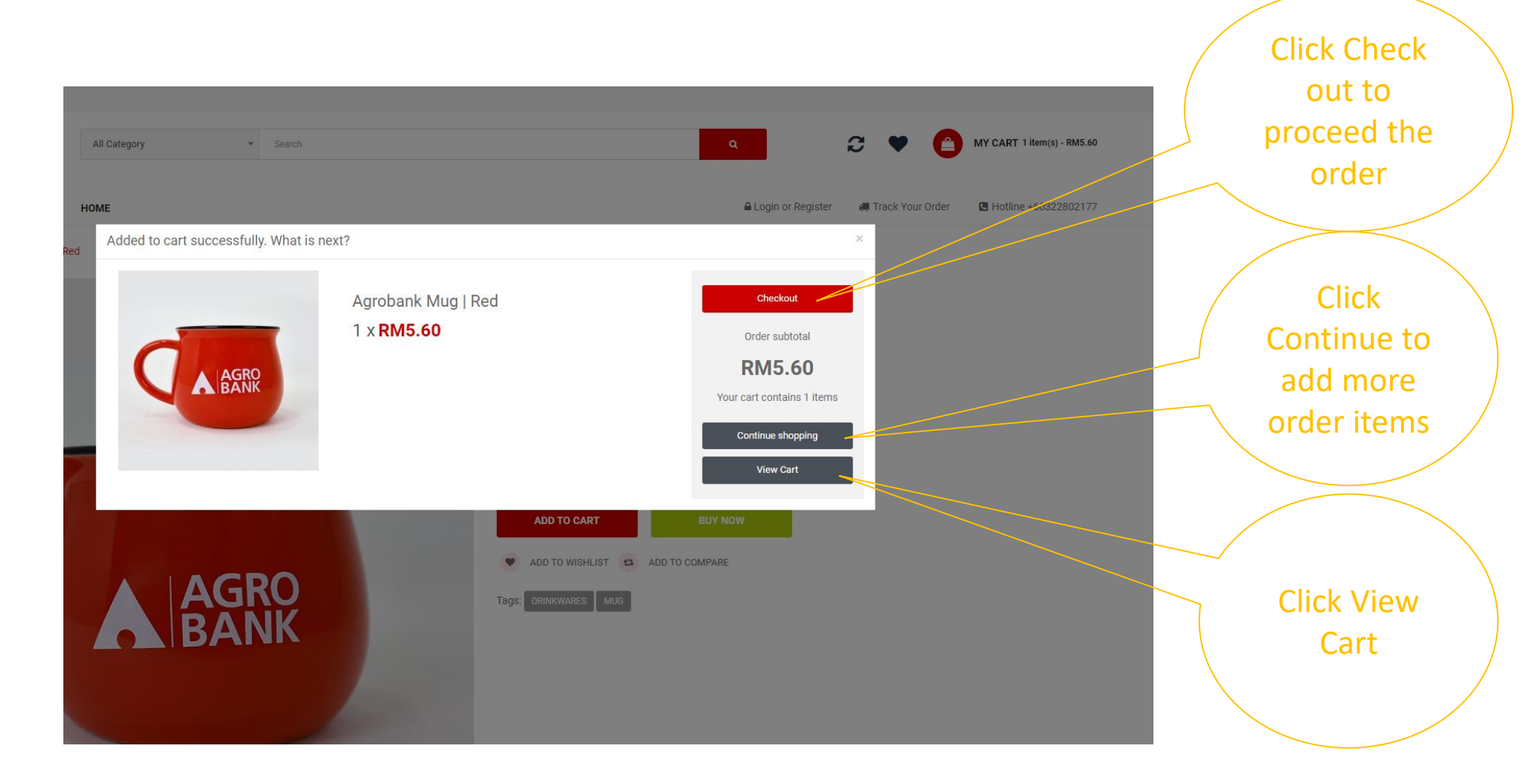

HOTLINE: +603-22802177 | E-MAIL: aizurra@mhglobal.com

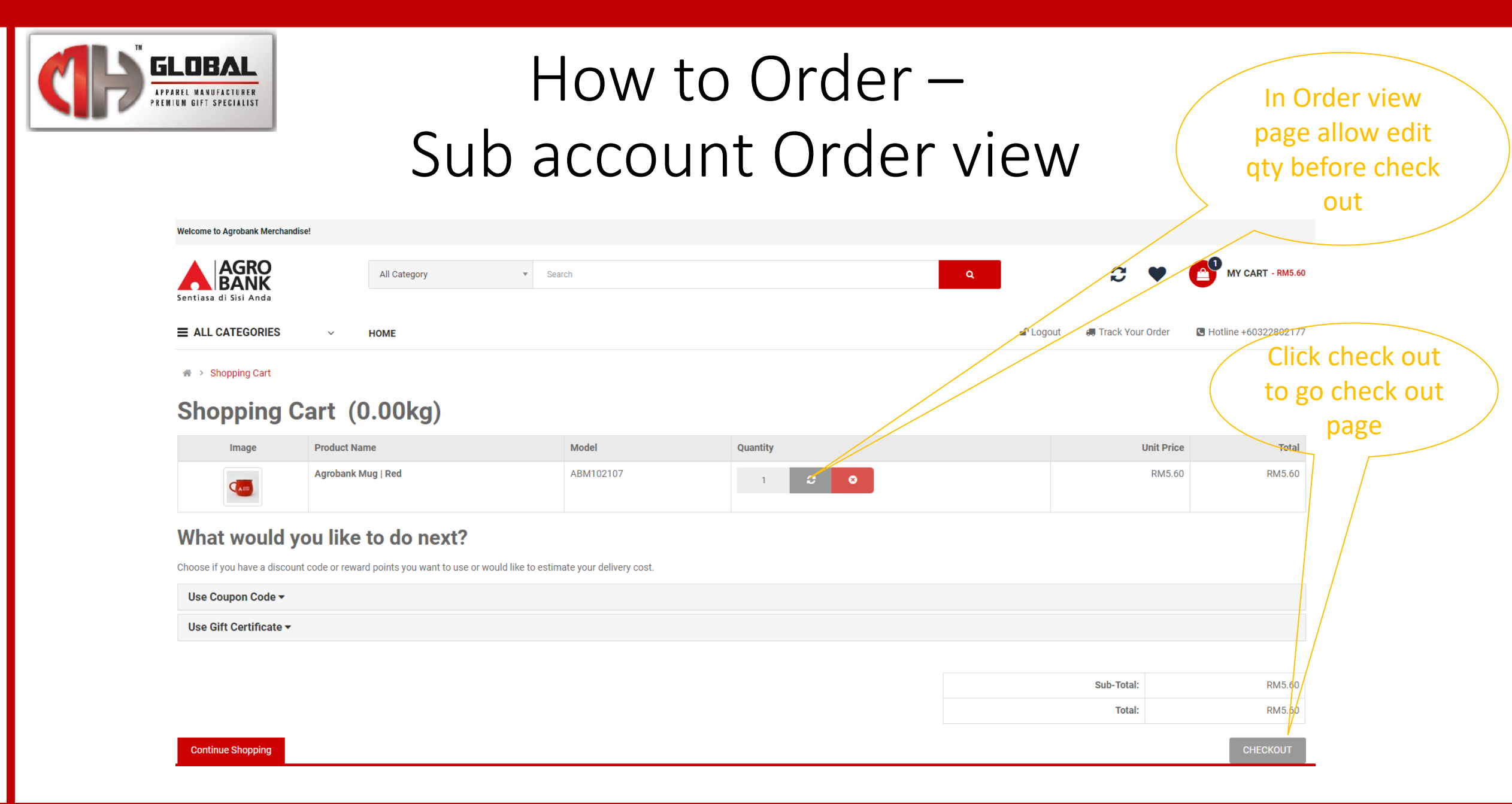

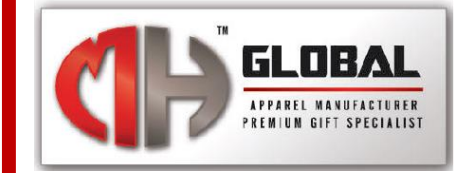

| Icome to Agrobank Merchandise!                                                                                                    |                    |                                                   |                                                        |
|----------------------------------------------------------------------------------------------------|--------------------|---------------------------------------------------|--------------------------------------------------------|
| AGRO<br>BANK<br>Intiasa di Sisi Anda                                                                                                    | All Category       |                                                   | Q 2 MY CART - RM5.60                                   |
| ALL CATEGORIES - HO                                                                                                    | OME                |                                                   | 🗗 Logout 🛛 🕫 Track Your Order 🛛 🕓 Hotline +60322802177 |
| ♣ > Shopping Cart > Checkout                                                                                                    |                    |                                                   | Click request                                          |
| ckout                                                                                                    |                    |                                                   | for cart                                               |
|                                                                                                    | You need to reques | st for the cart approval before Plac              | cing the Order<br>account                              |
|                                                                                                    |                    |                                                   |                                                        |
| DMINISTRATOR                                                                                                    |                    | CUSTOMER SERVICES                                 |                                                        |
| is website is operated by MH GLOBAL SDN BI<br>IHGSB). MHGSB is the approved and official n<br>endor for AgroBank All logos, trademarks, and | HD (651248-U)      | <ul><li>o Contact Us</li><li>o Site Map</li></ul> |                                                        |

MH Global Sdn Bhd © 2024 All Rights Reserved

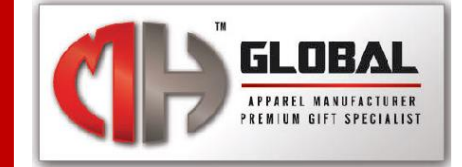

#### How to Order – Main account

| Erlit your account information                            |              |                    |
|-----------------------------------------------------------|--------------|--------------------|
| Change your password                                      |              | Edit Account       |
| Modify your address book entries<br>Modify your wish list |              | Password           |
| My Orders                                                 |              | Address Book       |
| View your order history                                   |              | Wish List          |
| Downloads<br>Your Reward Points                           | Main Account | Order History      |
| View your return requests Your Transactions               | required to  | Downloads          |
| Recurring payments                                        | approve sub  | Recurring payments |
| My Affiliate Account                                      | approve sub  | Reward Points      |
| Register for an affiliate account                         |              | Returns            |
| Newsletter                                                |              | Transactions       |
| Subscribe / unsubscribe to newsletter                     |              | Newsletter         |
|                                                           |              | Sub Account        |
|                                                           |              | Sub Account List   |
|                                                           |              | Cart Approval      |
|                                                           |              | Wish List          |
|                                                           |              | Order List         |
|                                                           |              | Logout             |

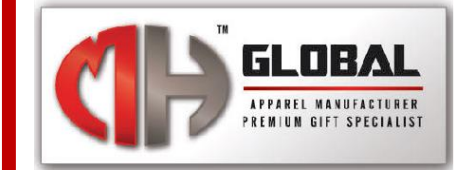

#### How to Order – Main account

| Welcome to Agrobank Merchandise! |              |                |           |          |            |        |                  |                                       |
|----------------------------------|--------------|----------------|-----------|----------|------------|--------|------------------|---------------------------------------|
| Sentiasa di Sisi Anda            | All Category | ▼ Searc        | 1         |          |            | ٩      |                  | C 🖤 💕 MY CART - RM5.60                |
| ■ ALL CATEGORIES ~               | HOME         |                |           |          |            |        | 🗗 Logout 🛛 🚚 Tra | ack Your Order I Hotline +60322802177 |
| Request for Cart Approval        |              |                |           |          |            |        |                  |                                       |
| <b>Request for Ca</b>            | rt Approval  |                |           |          |            |        |                  | My Account                            |
| Sub Account Name                 | Image Prod   | uct Name       | Model     | Quantity | Unit Price | Total  | Action           | Edit Account                          |
| aizurra rahim                    | Agro         | oank Mug   Red | ABM102107 | 1        | RM5.60     | RM5.60 | Approve          | Password                              |
|                                  |              |                |           |          |            |        |                  | Address Book                          |
|                                  |              |                |           |          |            |        |                  | Wish List                             |
|                                  |              |                |           |          |            |        |                  | Order History                         |
| /                                | Main         | Account        |           |          |            |        |                  | Downloads                             |
|                                  | Cli          |                |           |          |            |        |                  | Recurring payments                    |
|                                  | CI           | CK LO          | )         |          |            |        |                  | Reward Points                         |
| $\backslash$                     | 、 Ар         | prove          |           |          |            |        |                  | Returns                               |
|                                  |              |                |           |          |            |        |                  | Transactions                          |
|                                  |              |                |           |          |            |        |                  | Newsletter                            |
|                                  |              |                |           |          |            |        |                  | Sub Account                           |
|                                  |              |                |           |          |            |        |                  | Logout                                |

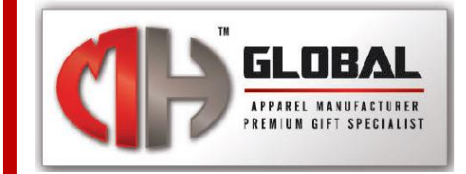

| All Category *        | Search                                                                                                    | •                                                                                                    | ۹ 3                              | • MY CART - RM0.00                                                                                                    |
|-----------------------|----------------------------------------------------------------------------------------------------|----------------------------------------------------------------------------------------------------|----------------------------------|----------------------------------------------------------------------------------------------------|
| ALL CATEGORIES V HOME |                                                                                                    | 0                                                                                                    | 🔒 Login or Register 🛛 🚚 Track Ye | our Order 🛛 Hotline +60322802177                                                                                                    |
| ALL CATEGORIES HOME   | Image: Sign IN OR REGISTER     Image: Sign in Or Register     Image: Sign in Or Register     Image | NEW HERE? Registration is free and easy! Faster checkout Save multiple shipping addresses View and track orders and more CREATE AN ACCOUNT | Login or Register                | Login<br>Register<br>Forgotten Password<br>My Account<br>Address Book<br>Wish List<br>Order History<br>Downloads<br>Recurring payments<br>Reward Points<br>Returns |
|                       |                                                                                                    |                                                                                                    |                                  | Newsletter<br>Sub Account                                                                                                    |

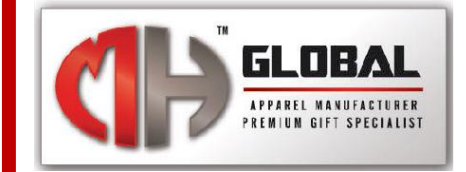

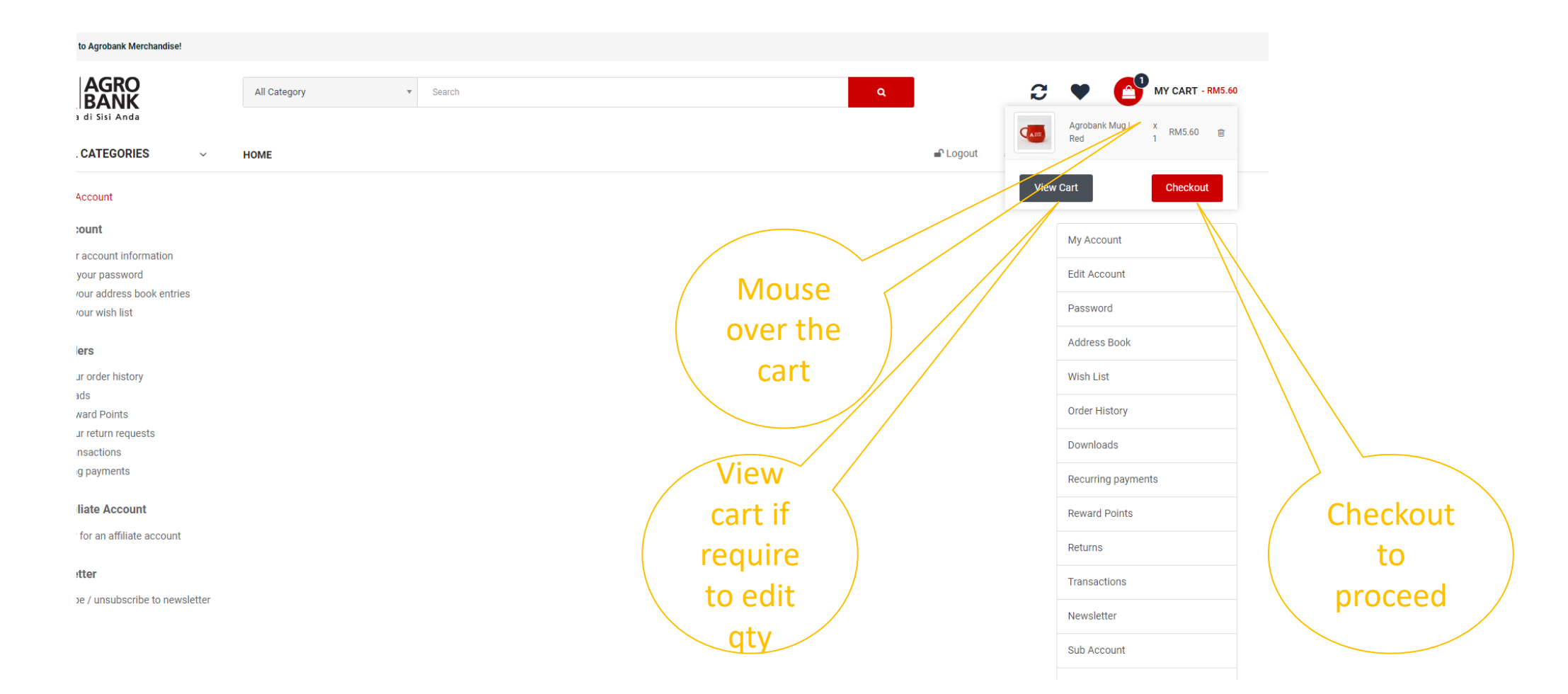

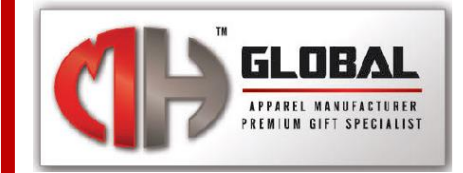

| All Category V Search Search                                           |        | € ♥                | MY CART - RM5.60       |
|------------------------------------------------------------------------|--------|--------------------|------------------------|
| ■ ALL CATEGORIES ~ HOME                                                | Logout | 🛲 Track Your Order | G Hotline +60322802177 |
| A > Shopping Cart > Checkout                                           |        |                    |                        |
| Checkout                                                               |        |                    |                        |
| Step 1: Checkout Options Select                                        |        |                    |                        |
| Step 2: Billing Details - existing                                     |        |                    |                        |
| I want to use an existing address                                      |        |                    |                        |
| Tan Chun howe, 91, Jalan Bangsar, Kuala Lumpur, Kuala Lumpur, Malaysia |        |                    | ~                      |
| O I want to use a new address                                          |        |                    |                        |
|                                                                        |        |                    | CONTINUE               |
| Step 3: Payment Method                                                 |        |                    |                        |
| Step 4: Confirm Order                                                  |        |                    |                        |
|                                                                        |        |                    |                        |

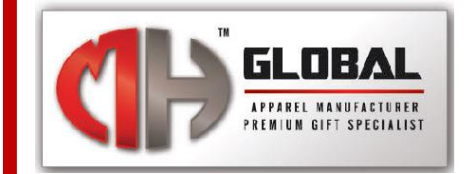

| Sentiasa di Sisi Anda                    | All Category             | • Search       |                     | ۹         | € ♥                               | MY CART - RM5.60     |
|------------------------------------------|--------------------------|----------------|---------------------|-----------|-----------------------------------|----------------------|
| ■ ALL CATEGORIES ~                       | HOME                     |                |                     | <b>_</b>  | Logout 🛛 🛲 Track Your Order       | Hotline +60322802177 |
| ♣ > Shopping Cart > Checkout             |                          |                |                     |           |                                   |                      |
| Checkout                                 |                          |                |                     |           |                                   |                      |
| Step 1: Checkout Options                 |                          |                | Colort              |           |                                   |                      |
| Step 2: Billing Details ▼                |                          |                | Select              |           |                                   |                      |
| Step 3: Payment Method <del>-</del>      |                          |                | Back                |           |                                   |                      |
| Please select the preferred payment meth | od to use on this order. |                | $\frown$ Charging / |           |                                   |                      |
| Back Charging                            |                          |                |                     |           |                                   |                      |
| Add Comments About Your Order            |                          | Check the      |                     |           |                                   |                      |
|                                          |                          | T&C then       |                     |           |                                   |                      |
|                                          |                          | click          |                     |           |                                   |                      |
|                                          |                          | 📃 🔪 continue 🖉 |                     |           |                                   |                      |
|                                          |                          |                |                     | I have re | ead and agree to the Terms & Cond |                      |
| Step 4: Confirm Order                    |                          |                |                     |           |                                   |                      |

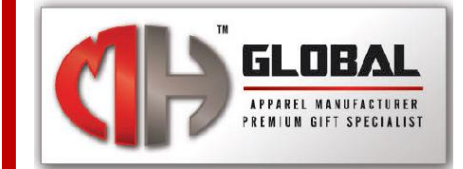

| ■ ALL CATEGORIES ~ HOME                 |           |           | 🖬 Logout 🛛 🚚 Track You | r Order III Hotline +60322802177 |
|-----------------------------------------|-----------|-----------|------------------------|----------------------------------|
| 爺 > Shopping Cart > Checkout            |           |           |                        |                                  |
| Checkout                                |           |           |                        |                                  |
| Step 1: Checkout Options                |           |           |                        |                                  |
| Step 2: Billing Details 🕶               |           |           |                        |                                  |
| Step 3: Payment Method -                |           |           |                        |                                  |
| Step 4: Confirm Order -                 |           |           |                        |                                  |
| Product Name                            | Model     | Quantity  | Unit Price             | Total                            |
| Agrobank Mug   Red                      | ABM102107 | 1         | RM5.60                 | RM5.60                           |
|                                         |           |           | Sub-Total:             | RM5.60                           |
|                                         |           | confirm   | Total:                 | RM5.60                           |
| Back Charging Comfirmation              |           | order to  |                        |                                  |
| Your order will be process accordingly. | Ň         | lilldlise |                        |                                  |
|                                         |           |           |                        | CONFIRM ORDER                    |

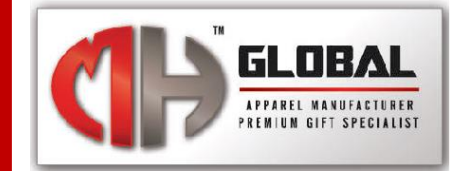

| All Category sech     Image: Image: Im | Welcome to Agrobank Merchandise!                                                                                                    |                                                                                                    |                                                 |                                           |
|----------------------------------------------------------------------------------------------------|----------------------------------------------------------------------------------------------------|----------------------------------------------------------------------------------------------------|-------------------------------------------------|-------------------------------------------|
| <ul> <li>** &gt; Shopping Cart &gt; Checkout &gt; Success</li> <li>Your order has been placed!</li> <li>You can view your order history by going to the my account page and by clicking on history.</li> <li>If your purchase has an associated download, you can go to the account downloads page to view them.</li> <li>Please direct any questions you have to the store owner.</li> <li>Thanks for shopping with us online!</li> </ul>                                                                                                    | Sentiasa di Sisi Anda                                                                                                    | All Category                                                                                                    | Q<br>P Logout                                   | Track Your Order     Hotline +60322802177 |
| Your order has been successfully processed!<br>You can view your order history by going to the my account page and by clicking on history.<br>If your purchase has an associated download, you can go to the account downloads page to view them.<br>Please direct any questions you have to the store owner.<br>Thanks for shopping with us online!                                                                                                    |                                                                                                    | success<br>een placed!                                                                                                    |                                                 |                                           |
| CONTINUE                                                                                                    | Your order has been successfully processed<br>You can view your order history by going to<br>If your purchase has an associated downloa<br>Please direct any questions you have to the<br>Thanks for shopping with us online! | d!<br>the my account page and by clicking on history.<br>ad, you can go to the account downloads page to view them.<br>e store owner. | Click<br>continue to<br>back to<br>landing page | CONTINUE                                  |